# FMC 4 通道高速 AD 模块 FL9613 用户手册

**Rev 1.0** 

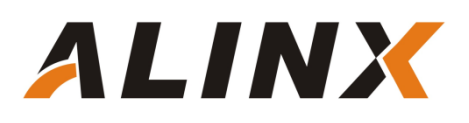

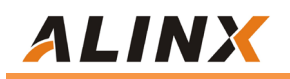

版权声明:

Copyright ©2012-2018 芯驿电子科技 (上海) 有限公司

公司网址:

Http://www.alinx.com.cn

技术论坛: http://www.heijin.org

官方旗舰店: http://alinx.jd.com

邮箱: avic@alinx.com.cn

电话: 021-67676997

传真: 021-37737073

ALINX 微信公众号:

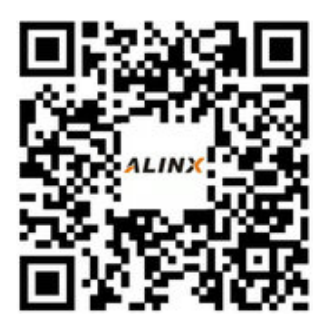

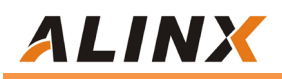

#### 文档修订记录:

| 版本  | 时间         | 描述            |
|-----|------------|---------------|
| 1.0 | 2021/11/30 | First Release |
|     |            |               |
|     |            |               |
|     |            |               |
|     |            |               |
|     |            |               |
|     |            |               |

### 第一部分 FMC 高速 AD 模块说明介绍

黑金 FMC 高速 AD 模块 FL9613 为 4 路 250MSPS, 12 位的模拟转数字模块。FMC 模块的 AD 转换采用了 2 片 ADI 公司的 AD9613 芯片,每个 AD9613 芯片支持 2 路 AD 输入,所以 2 片 AD9613 芯片一共支持 4 路的 AD 输入。模拟 信号输入的电压范围为 1.7V P-P,接口为 SSMC。

FL9613 支持外部触发信号输入, 也是 SSMC 接口; 时钟模式支持内部参考 时钟输入, 外部参考时钟输入, 时钟选择可通过 SPI 总线配置

FL9613 的电气和机械设计依据 FMC 标准 (ANSI/VITA 57.1),为标准的 LPC 的 FMC 接口,用于连接 FPGA 开发板, FMC 的连接器型号为: ASP\_134604\_01 FL9613 模块实物照片如下:

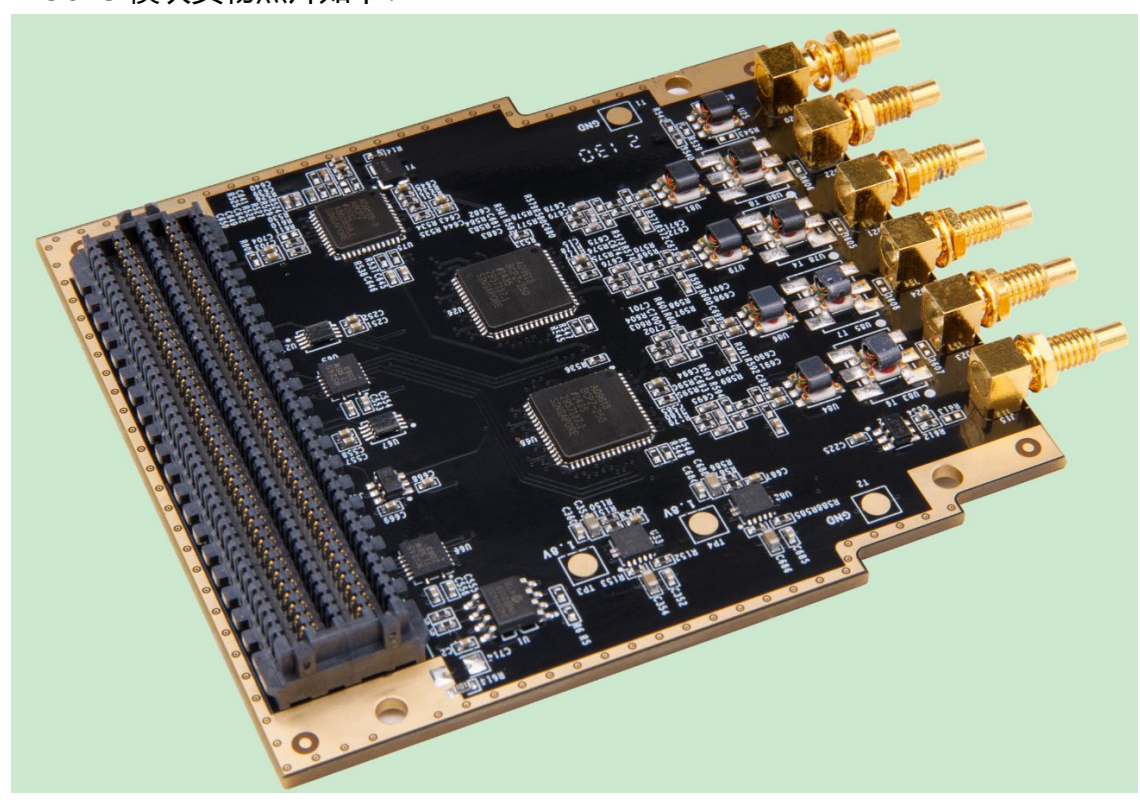

FL9613 模块实物图

#### 1.1 FL9613 模块的参数说明

以下为 FL9613 高速 AD 模块的详细参数:

- ▶ AD 转换芯片: 2 片 AD9613
- ▶ AD 转换通道: 4 路;
- ➤ AD 采样速率: 250MSPS;
- ➤ AD 采样数据位数: 12 位;
- ▶ AD 模拟信号输入范围: 1.7V P-P;
- ▶ AD 输入阻抗: 50 欧姆;
- ▶ 模拟信号输入接口: SSMC 接口;
- ▶ 外部时钟输入:1路;
- ▶ 外部触发信号输入:1路
- ▶ 数字接口电平标准:LVDS 电平
- ▶ 配置接口: SPI 接口;
- ▶ 工作温度: -40°~85°;

#### 1.2 FL9613 模块的结构图

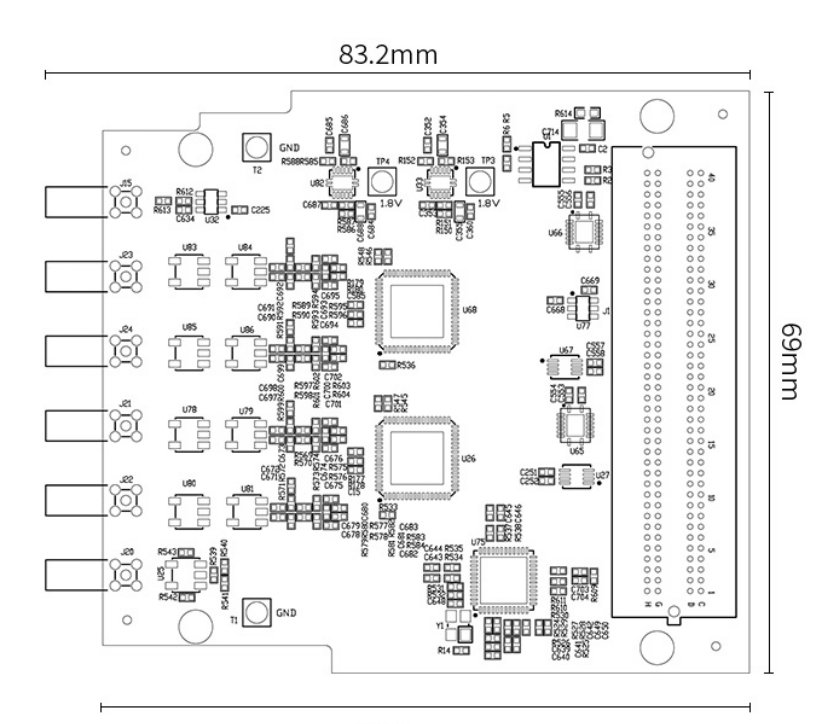

76.5mm

#### FL9613 高速 AD 模块尺寸结构图

#### 1.3 安装和使用要求

FL9613 模块必须配合带 FMC 接口的开发板使用,开发板的 FMC 必须符合 FMC 标准 (ANSI/VITA57.1)。开发板通过 FMC 连接器为模块提供直流 3.3V, 直流 12V,直流 VADJ 三种电源。模块允许的 VADJ 的电压范围为 1.65V~3.3V, 考虑 FPGA 开发板的 LVDS 数据通信,一般建议 VADJ 的运行电压为+2.5V 或者 1.8V。

板卡安装时,操作人员注意做好精度防护,在无静电防护情况下,请不要直 接接触板卡元器件。

FL9613 模块输出数据为 LVDS 信号, 板卡的控制信号和触发信号为 LVCMOS 信号, 电压标准取决于 VADJ 的电源电压。

## 第二部分 模块功能说明

#### 2.1 FL9613 模块原理框图

FL9613 模块的原理设计框图如下:

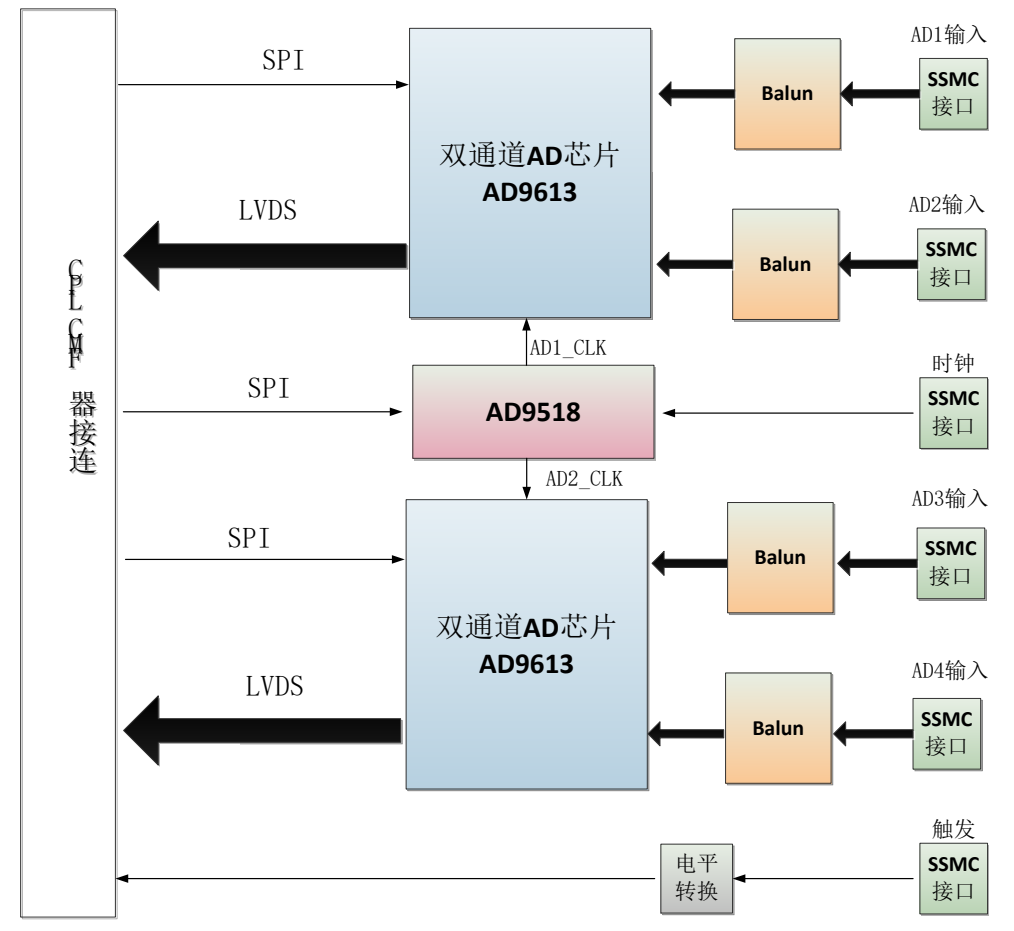

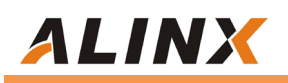

关于 AD9613 的电路具体参考设计请参考 AD9213 的芯片手册。

#### 2.2 输入接口描述

2.2.1 外部触发输入接口

外部触发输入支持 LVTTL/LVCMOS 3.3V 电平输入方式,通过板上的电平转 换芯片转换成 VADJ 的电平后,连接到 FMC 连接器管脚上。

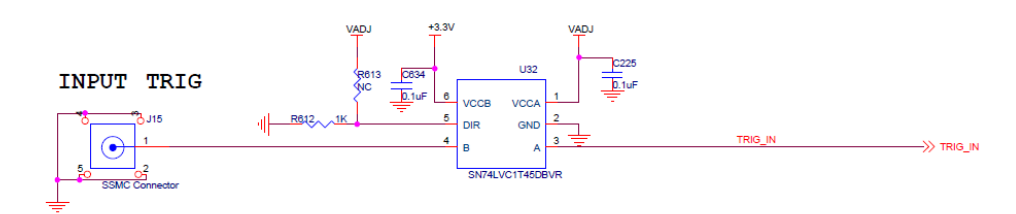

2.2.2 AD 输入接口

FL9613 设计输入为交流耦合方式,最高输入信号可达 300Mhz,输入阻抗为 50 欧姆,模拟信号的范围为 1.7Vp-p。

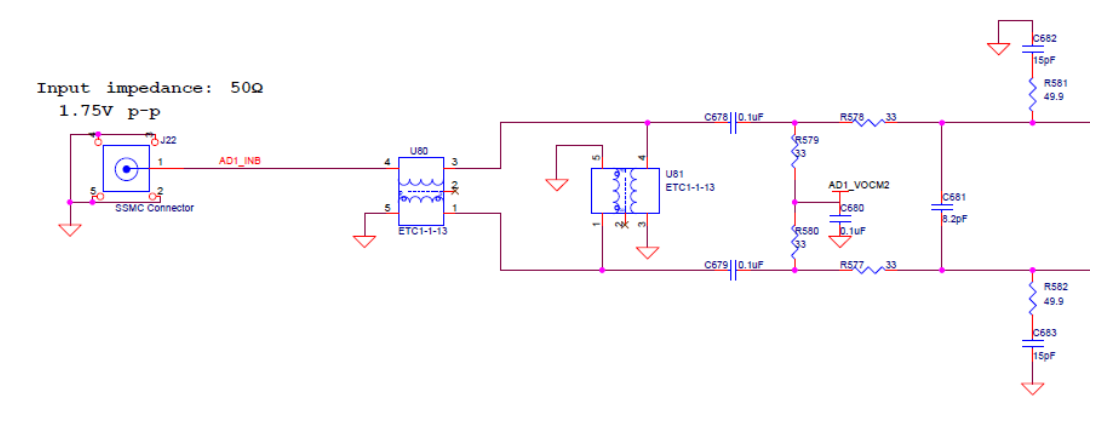

2.2.3 时钟输入

板上时钟产生模块选用 ADI 公司的 AD9518-3 芯片,设计使用内部 VCO, VCO 的频率范围为 1.75G~2.25G;内部时钟和外部参考时钟通过程序来切换; 时钟模块配置通过连接到 FMC 的 SPI 总线实现。

内部参考时钟默认焊接 25M 晶振, 连到 AD9518 的 REF1 脚; 外参考时钟通 过变压器转换成差分连到 CLK+-脚。

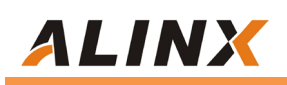

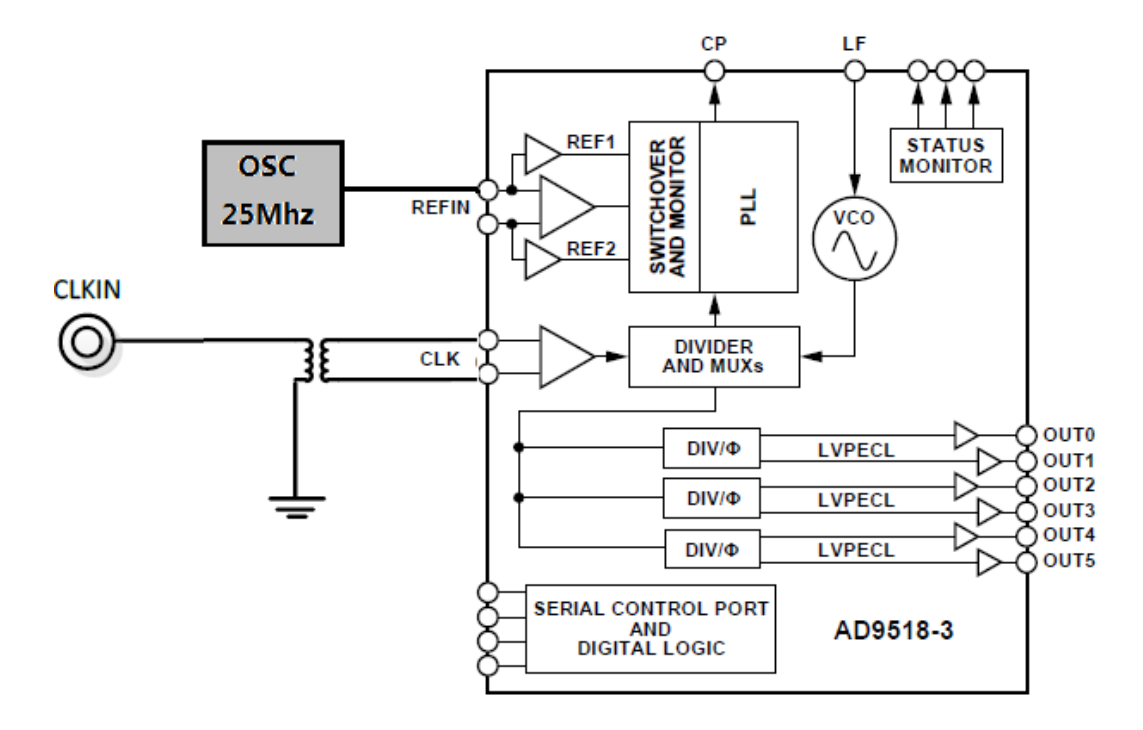

#### 2.3 FMC 接口描述

FL9613 模块的 FMC 接口为标准的 LPC, 下面只列了 FMC 接口上电源和 AD 芯片接口的信号定义, GND 的信号没有列出, 具体用户可以参考原理图。

| Pin Number | Signal Name | Description             |
|------------|-------------|-------------------------|
| C35        | +12V        | 12V 电源输入                |
| C37        | +12V        | 12V 电源输入                |
| D32        | +3.3V       | 3.3V 电源输入               |
| G7         | AD1_DCO-    | AD1 通道 LVDS 的数据时钟输出-N.  |
| G6         | AD1_DCO+    | AD1 通道 LVDS 的数据时钟输出-P.  |
| H8         | AD1_D0-     | AD1 通道 LVDS 的数据 0 输出-N. |
| H7         | AD1_D0+     | AD1 通道 LVDS 的数据 0 输出-P. |
| C11        | AD1_D1-     | AD1 通道 LVDS 的数据 1 输出-N. |
| C10        | AD1_D1+     | AD1 通道 LVDS 的数据 1 输出-P. |
| D12        | AD1_D2-     | AD1 通道 LVDS 的数据 2 输出-N. |
| D11        | AD1_D2+     | AD1 通道 LVDS 的数据 2 输出-P. |
| H11        | AD1_D3-     | AD1 通道 LVDS 的数据 3 输出-N. |
| H10        | AD1_D3+     | AD1 通道 LVDS 的数据 3 输出-P. |
| C15        | AD1_D4-     | AD1 通道 LVDS 的数据 4 输出-N. |
| C14        | AD1_D4+     | AD1 通道 LVDS 的数据 4 输出-P. |
| G13        | AD1_D5-     | AD1 通道 LVDS 的数据 5 输出-N. |
| G12        | AD1_D5+     | AD1 通道 LVDS 的数据 5 输出-P. |
| H14        | AD1_D6-     | AD1 通道 LVDS 的数据 6 输出-N. |
| H13        | AD1_D6+     | AD1 通道 LVDS 的数据 6 输出-P. |

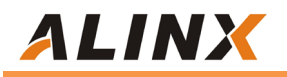

| D15 | AD1 D7-      | AD1 通道 LVDS 的数据 7 输出-N.  |
|-----|--------------|--------------------------|
| D14 | AD1_D7+      | AD1 通道 LVDS 的数据 7 输出-P.  |
| G16 | AD1_D8-      | AD1 通道 LVDS 的数据 8 输出-N.  |
| G15 | AD1_D8+      | AD1 通道 LVDS 的数据 8 输出-P.  |
| H17 | AD1_D9-      | AD1 通道 LVDS 的数据 9 输出-N.  |
| H16 | AD1_D9+      | AD1 通道 LVDS 的数据 9 输出-P.  |
| D18 | AD1_D10-     | AD1 通道 LVDS 的数据 10 输出-N. |
| D17 | AD1_D10+     | AD1 通道 LVDS 的数据 10 输出-P. |
| C19 | AD1_D11-     | AD1 通道 LVDS 的数据 11 输出-N. |
| C18 | AD1_D11+     | AD1 通道 LVDS 的数据 11 输出-P. |
| D9  | AD1_OR-      | AD1 通道输入范围超出指示-N         |
| D8  | AD1_OR+      | AD1 通道输入范围超出指示-P         |
| G9  | AD1_SPI_CS   | AD1 芯片的 SPI 通信片选信号       |
| G3  | AD1_SPI_SCLK | AD1 芯片的 SPI 通信时钟信号       |
| G10 | AD1_SPI_SDIO | AD1 芯片的 SPI 通信数据信号       |
| C23 | AD2_DCO-     | AD2 通道 LVDS 的数据时钟输出-N.   |
| C22 | AD2_DCO+     | AD2 通道 LVDS 的数据时钟输出-P.   |
| G22 | AD2_D0-      | AD2 通道 LVDS 的数据 0 输出-N.  |
| G21 | AD2_D0+      | AD2 通道 LVDS 的数据 0 输出-P.  |
| H23 | AD2_D1-      | AD2 通道 LVDS 的数据 1 输出-N.  |
| H22 | AD2_D1+      | AD2 通道 LVDS 的数据 1 输出-P.  |
| C27 | AD2_D2-      | AD2 通道 LVDS 的数据 2 输出-N.  |
| C26 | AD2_D2+      | AD2 通道 LVDS 的数据 2 输出-P.  |
| G25 | AD2_D3-      | AD2 通道 LVDS 的数据 3 输出-N.  |
| G24 | AD2_D3+      | AD2 通道 LVDS 的数据 3 输出-P.  |
| H26 | AD2_D4-      | AD2 通道 LVDS 的数据 4 输出-N.  |
| H25 | AD2_D4+      | AD2 通道 LVDS 的数据 4 输出-P.  |
| D27 | AD2_D5-      | AD2 通道 LVDS 的数据 5 输出-N.  |
| D26 | AD2_D5+      | AD2 通道 LVDS 的数据 5 输出-P.  |
| G28 | AD2_D6-      | AD2 通道 LVDS 的数据 6 输出-N.  |
| G27 | AD2_D6+      | AD2 通道 LVDS 的数据 6 输出-P.  |
| H29 | AD2_D7-      | AD2 通道 LVDS 的数据 7 输出-N.  |
| H28 | AD2_D7+      | AD2 通道 LVDS 的数据 7 输出-P.  |
| G31 | AD2_D8-      | AD2 通道 LVDS 的数据 8 输出-N.  |
| G30 | AD2_D8+      | AD2 通道 LVDS 的数据 8 输出-P.  |
| H32 | AD2_D9-      | AD2 通道 LVDS 的数据 9 输出-N.  |
| H31 | AD2_D9+      | AD2 通道 LVDS 的数据 9 输出-P.  |
| G34 | AD2_D10-     | AD2 通道 LVDS 的数据 10 输出-N. |
| G33 | AD2_D10+     | AD2 通道 LVDS 的数据 10 输出-P. |
| H35 | AD2_D11-     | AD2 通道 LVDS 的数据 11 输出-N. |
| H34 | AD2_D11+     | AD2 通道 LVDS 的数据 11 输出-P. |
| D21 | AD2_OR-      | AD2 通道输入范围超出指示-N         |
| D20 | AD2 OR+      | AD2 通道输入范围超出指示-P         |

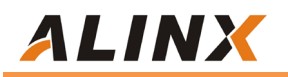

| G18 | AD2_SPI_CS   | AD2 芯片的 SPI 通信片选信号 |
|-----|--------------|--------------------|
| D24 | AD2_SPI_SCLK | AD2 芯片的 SPI 通信时钟信号 |
| D23 | AD2_SPI_SDIO | AD2 芯片的 SPI 通信数据信号 |
| H38 | CLK_CS       | 时钟芯片的 SPI 通信片选信号   |
| G36 | CLK_RESET    | 时钟芯片的复位信号          |
| H37 | CLK_SCLK     | 时钟芯片的 SPI 通信时钟信号   |
| H19 | CLK_SDIO     | 时钟芯片的 SPI 通信数据双向信号 |
| G37 | CLK_SDO      | 时钟芯片的 SPI 通信数据输出信号 |
| G19 | CLK_SYNC     | 时钟芯片的同步信号          |
| Н5  | FPGA_CLK-    | FPGA 参考时钟输入-N      |
| H4  | FPGA_CLK+    | FPGA 参考时钟输入-P      |
| C34 | GA0          | EEPROM 地址位 0 位     |
| D35 | GA1          | EEPROM 地址位1位       |
| C30 | SCL          | EEPROM 的 I2C 时钟    |
| C31 | SDA          | EEPROM 的 I2C 数据    |
| H20 | AD_SYNC_V    | AD 之间同步信号          |
| G2  | TRIG_IN      | 触发输入信号             |
| G39 | VADJ         | VADJ电源输入           |
| H40 | VADJ         | VADJ 电源输入          |

# 第三部分 AD 采样时序和设计

#### 3.1FL9613 数字输出时序

AD9613 双通道 AD 的数字输出配置为 LVDS 输出模式,2 路通道(A 和 B) 共用一对差分时钟信号和 12 对差分数据信号。数据输出的顺序为交替输出,一路 AD 在时钟的上升沿输出,另外一路 AD 数据在时钟的下降沿输出。

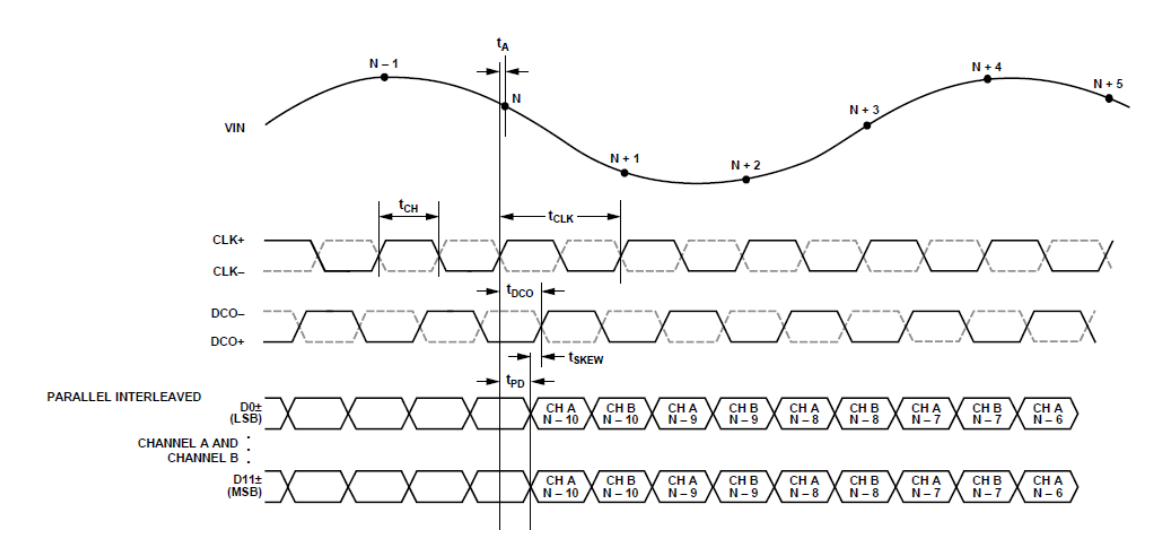

# ALINX

#### 2.5 FL9627 程序设计

我们提供了黑金开发板的 AD 采集和显示的例程,在这个例程中 2 个 AD9613 输入的差分 LVDS 时钟信号和差分 LVDS 数据信号通过 IBUFDS 模块分别转换成 单端信号,12 位的数据再通过 IDDR 模块转换成 A 通道 12 位数据和 B 通道 12 位数据。A 通道和 B 通道的 12 位数据通过 ILA 在线 debug 观察。

上电后,首先需要通过 SPI 接口对时钟芯片 AD9518 的寄存器进行配置,使 得输出 250Mhz 的差分时钟给 AD9613 芯片。另外也要通过 SPI 接口对 AD9613 的寄存器进行配置。

FPGA的 AD 测试的功能框图如下:

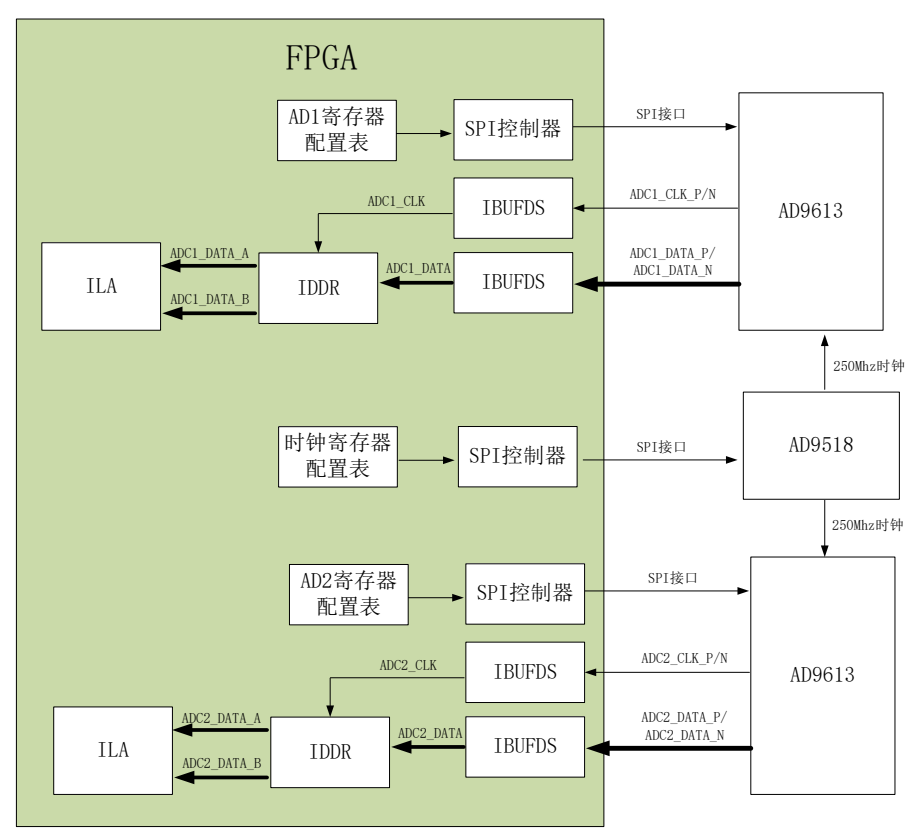

下面对 FPGA 程序中用到的各个模块做一下简单的功能介绍:

#### 1. ad9613\_lut\_config.v

AD9613寄存器配置表,这里只配置了2个寄存器的值,一个是寄存器0x17, 另一个是寄存器0xFF。

寄存器 0x17 为配置输出时钟和数据之间的延迟关系, 这个可以根据实际测量结

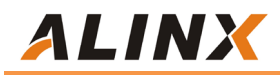

果来调整。

| 0x17 | DCO output<br>delay (global) | Enable<br>DCO<br>clock<br>delay | Open | Open | DCO clock delay<br>[delay = (3100 ps × register value/31 +100)]<br>00000 = 100 ps<br>00001 = 200 ps<br>00010 = 300 ps | 0x00 |  |
|------|------------------------------|---------------------------------|------|------|----------------------------------------------------------------------------------------------------|------|--|
|      |                              |                                 |      |      | <br>11110 = 3100 ps<br>11111 = 3200 ps                                                                                |      |  |

对寄存器 0x17 配置后,需要对 0xFF 寄存器的最低位写 1 后才能生效。

| Addr<br>(Hex) | Register<br>Name | Bit 7<br>(MSB) | Bit 6 | Bit 5 | Bit 4 | Bit 3 | Bit 2 | Bit 1 | Bit 0<br>(LSB) | Default<br>Value<br>(Hex) | Default<br>Notes/<br>Comments                                                           |
|---------------|------------------|----------------|-------|-------|-------|-------|-------|-------|----------------|---------------------------|-----------------------------------------------------------------------------------------|
| 0xFF          | Transfer         | Open           | Open  | Open  | Open  | Open  | Open  | Open  | Transfer       | 0x00                      | Synchronously<br>transfers data<br>from the<br>master shift<br>register to the<br>slave |

具体的寄存器含义大家参考 AD9613 芯片手册。

#### 2. ad9518\_lut\_config.v

AD9518 寄存器配置表,这里配置的寄存器比较多,具体参考芯片手册。

#### 3. spi\_config.v

此模块通过调用 SPI 通信模块对 AD9613 芯片和 AD9518 进行寄存器配置。

#### 3. top.v

top 模块除了实例化上面的子模块外,还实现以下几个功能。

- ◇ 调用 PLL IP 产生 SPI 所需的 50Mhz 参考时钟。
- ◇ 调用 IBUFDS 原语实现 LVDS 差分时钟信号和数据信号转换成单端时钟和单端数据。
- ◇ 调用 IDDR 原语实现双沿的 A, B 通道的数据转换成单沿的 A 通道数据和 B 通道数据。
- ◇ 调用 ILA IP 观察 AD1 和 AD2 的数据,用户可以自己修改 ILA 的接口信号 来观察自己想观察的信号。

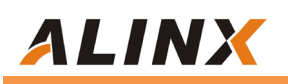

#### 4. xdc 约束文件

xdc 约束文件里定义了两个 AD 芯片和时钟芯片的通信的管脚。

# 第四部分 硬件连接和测试

FL9613 模块和 FPGA 开发板的硬件连接很简单,只要把 FMC 接口跟开发板的 FMC 接口对插就可以,然后用螺丝固定。我们这边使用信号发生器产生模拟信号连接到 AD1\_A 和 AD1\_B 通道的 SMC 接口上。以下为黑金 AXKU040 开发板(FMC1)的和 FL9613 的硬件连接图:

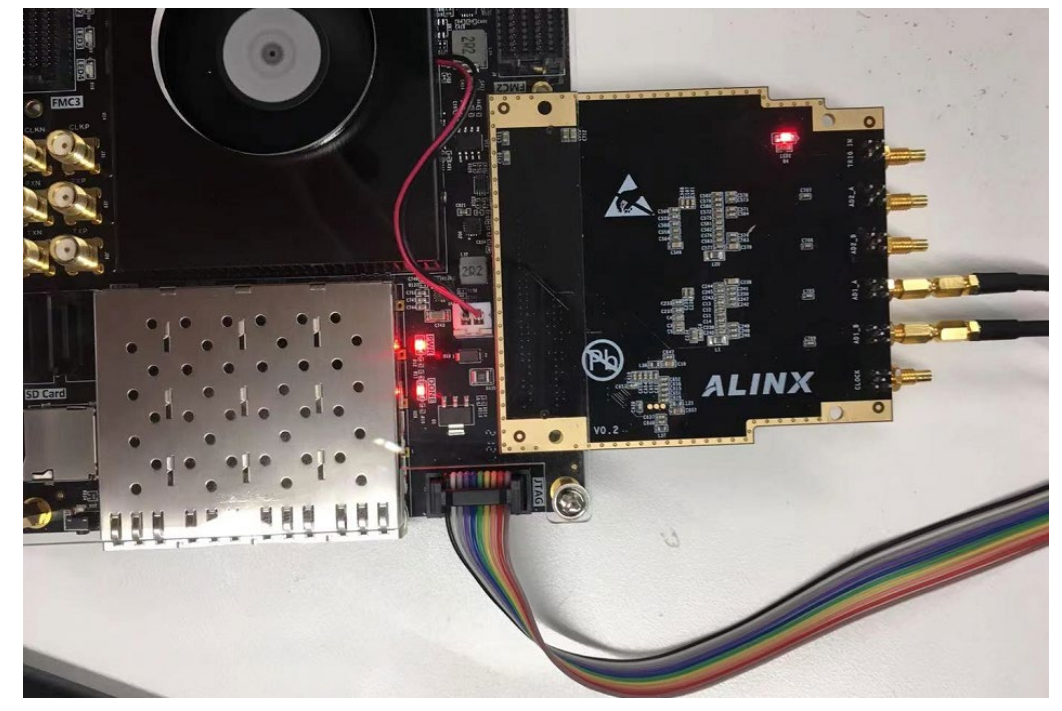

开发板上电,信号发生器产生的2路正选波,一路频率为1Mhz,另一路位 10Mhz。峰峰值为3.4 Vp-p。因为我们这边的信号发生器内阻是50欧姆,FL9613 的输入阻抗也是50欧姆,输出的信号会有分压,所以这样输入到AD模块的峰峰 值为1.7 Vp-p。

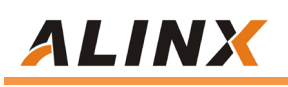

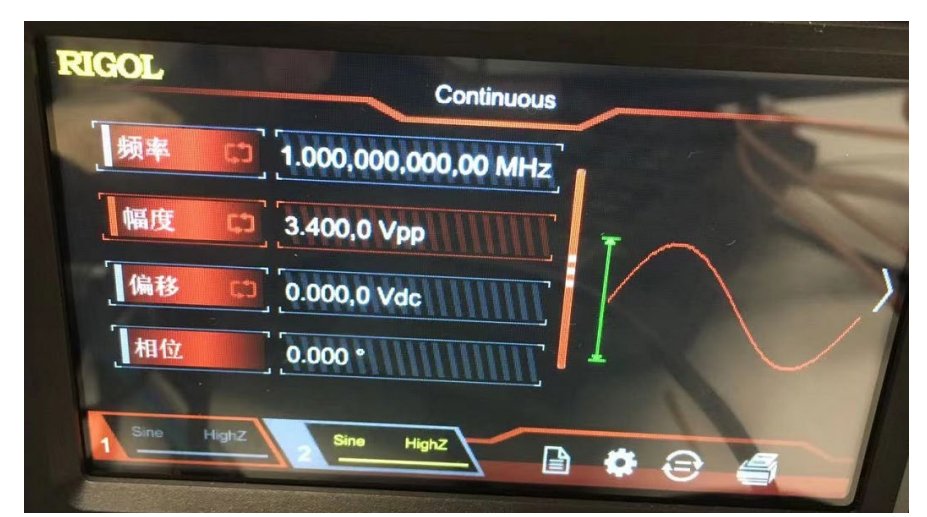

AD 输入的信号示波器测量波形如下

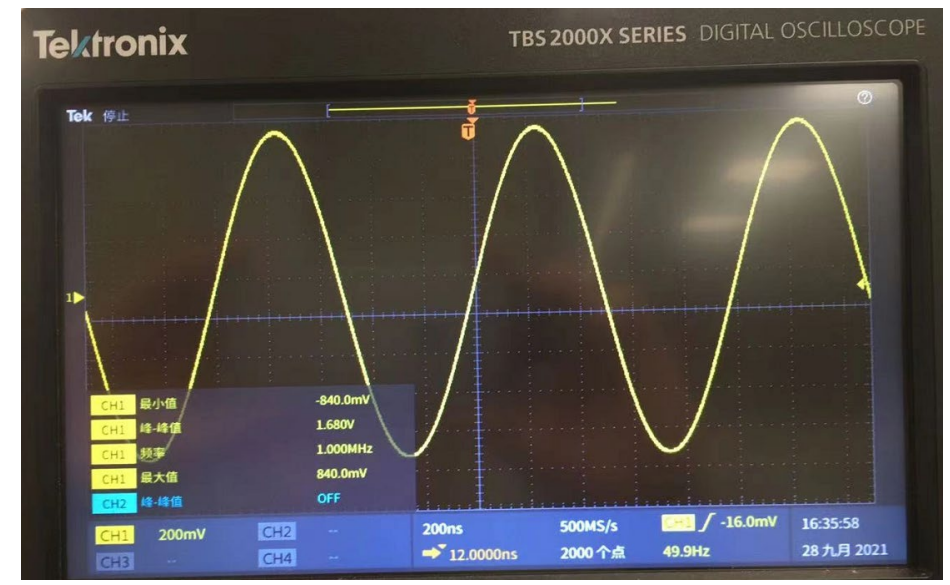

#### 然后在 Vivado 软件里下载程序。

| SON adc_test.sdk - C/C++ - spi/src/ad9518.c - Xilinx SDK                       |                                                                                                    |
|--------------------------------------------------------------------------------|----------------------------------------------------------------------------------------------------|
| File Edit Navigate Search Project Run Xilinx Window H                          | lelp                                                                                                    |
| 😁 🕶 🔚 🔞   🗞 = 🍕   🗙   🖸   🏭 📓 🚳   🌾 =                                          |                                                                                                    |
| 🎦 Project Explorer 🕱 📄 🔄                                                       | ξ <sub>τ</sub> 1 System Debugger using Debug_spi.elf on Local                                                                                                    |
| <ul> <li>▷ 20 spi</li> <li>▷ 30 spi_bsp</li> <li>▷ 40 top_latform_0</li> </ul> | Run As  Run Configurations Organize Favorites                                                                                                    |
|                                                                                | <pre>struct reginto addsis_init_data[j' = {     {         {0x0000, 0x3C},//soft reset         {0x0000, 0x18},         {0x0004, 0x08},//[0] read back         {0x004, 0x08},//[0] read back         {0x001, 0x7C},/pfd and charg         {0x0011, 0x01},//14bit R divid</pre> |

在 VIVADO 里 Open hardware Manager, 并 Open target。

Open Hardware Manager

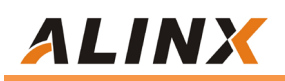

HARDWARE MANAGER - localhost/xilinx\_tct/Digilent/210249854
 No hardware target is open. Open target

| Hardware                  | ? _ |
|---------------------------|-----|
| Q   ¥   ♦   Ø   ▶   ≫   ■ |     |

hw\_ila\_1为 AD1 的观察的数据,点击触发,就可以看到 2 路 AD 的正选波数据。

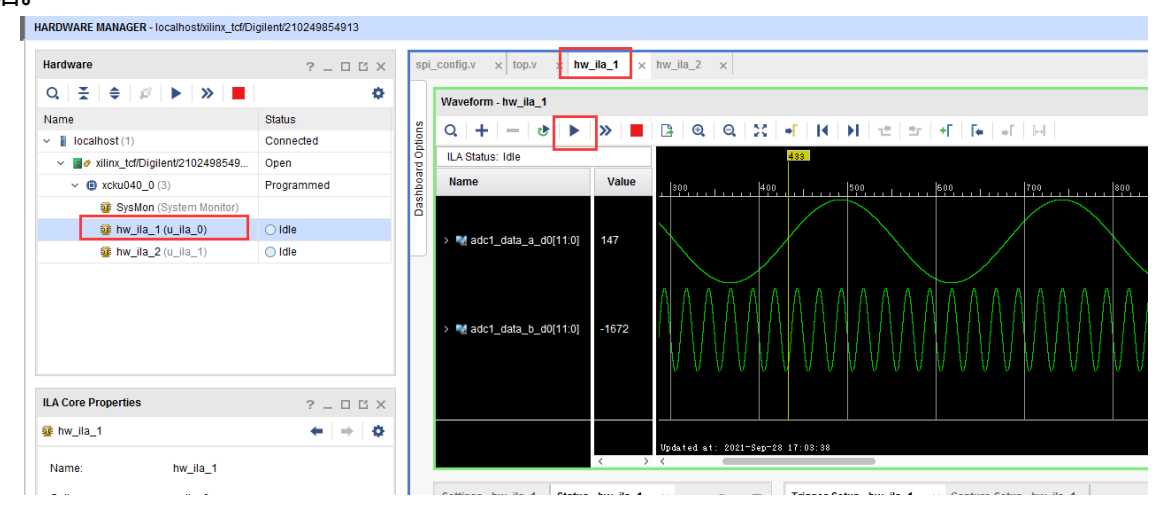

如果波形显示不对,可以检查以下几项:

1) 波形显示设置成 Analog。

|                   | 10[44:0]           |                                  |
|-------------------|--------------------|----------------------------------|
| auc I_uala        | Cu <u>t</u>        | Ctrl+X                           |
|                   | <u>С</u> ору       | Ctrl+C                           |
|                   | <u>P</u> aste      |                                  |
| > 📢 adc1_data,    | Delete             |                                  |
|                   | <u>F</u> ind       | Ctrl+F                           |
|                   | Find <u>V</u> alue | Ctrl+Shift+F                     |
|                   | Select <u>A</u> ll | Ctrl+A                           |
|                   | Expand             |                                  |
|                   | <u>C</u> ollapse   | 1:03:38                          |
|                   | <u>U</u> ngroup    |                                  |
| Settings - hw_ila | R <u>e</u> name    | F2 rigger Setup - hw_ila_1 × Cap |
| • ► >>            | Name               | $\rightarrow 0$ $ +  =  0 $      |
| 0                 | Waveform Style     | ▶ Digital                        |
| Core status       | Signal Color       | ⊳a ✓ <u>A</u> nalog a            |
| C                 | Divider Color      | Analoa Settinas                  |

2) 数据 Radix 要设置成 Signed Decimal。

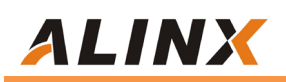

|              | Radix >                     |   | <u>D</u> efault          |  |
|--------------|-----------------------------|---|--------------------------|--|
|              | Edit Enumeration            |   | <u>B</u> inary           |  |
|              | Show as <u>E</u> numeration |   | Hexadecimal              |  |
|              | Reverse <u>B</u> it Order   |   | <u>O</u> ctal            |  |
| $\mathbf{X}$ | New Gr <u>o</u> up          |   | ASCII                    |  |
|              | New D <u>i</u> vider        |   | Unsigned Decimal         |  |
|              | New <u>V</u> irtual Bus     | ~ | Signed Decimal           |  |
|              | Create User Defined Probe   |   | Signed <u>M</u> agnitude |  |